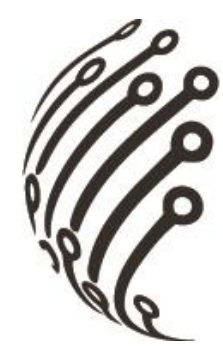

# Руководство по эксплуатации IP камер АйТек ПРО

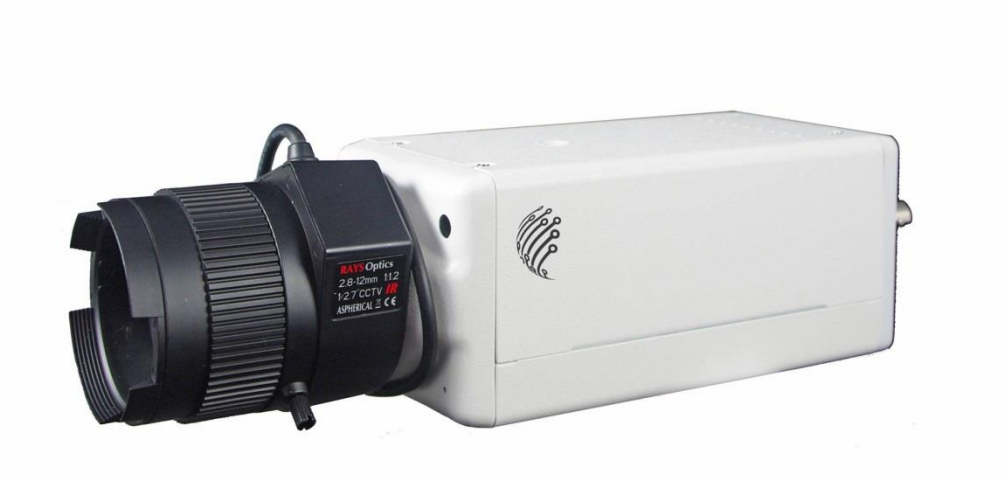

**IP-BW Full HD** (корпусная внутренняя)

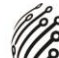

Благодарим Вас за приобретение IP камеры марки АйТек ПРО! Рекомендуем Вам перед началом работы с устройством ознакомиться с руководством и тщательно следовать всем правилам и предписаниям.

## МЕРЫ ПРЕДОСТОРОЖНОСТИ

- 1. Внимательно прочитайте данное руководство по эксплуатации до монтажа и использования устройства.
- При работе с устройством соблюдайте основные меры безопасности использования электрооборудования и эксплуатации электронных приборов.
- 3. Устройство должно работать только от того источника питания, который указан в спецификации (раздел Технические характеристики).
- 4. Не подвергайте устройство сильным вибрациям.
- Техническое обслуживание должно проводиться только квалифицированным персоналом, запрещается самостоятельно разбирать видеокамеру
- При возникновении неполадок с видеокамерой, пожалуйста, обращайтесь к поставщику охранных услуг или в торговое предприятие, где было приобретено оборудование. Раздел с гарантийными условиями расположен в конце данного руководства.

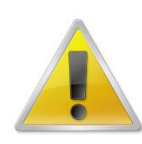

Обратите внимание, что МАС адрес камеры напечатан на наклейке на задней панели камеры!

# ТЕХНИЧЕСКИЕ ХАРАКТЕРИСТИКИ

| Модель               | АйТек ПРО IP-BW Full HD (c Wi-Fi)                                   |  |  |  |
|----------------------|---------------------------------------------------------------------|--|--|--|
| Тип                  | Корпусная внутренняя ІР камера                                      |  |  |  |
| Программное          | Встроенный веб-сервер (русифицированный удобный интерфейс);         |  |  |  |
| обеспечение          | Бесплатное ПО на 36 каналов (русифицированный удобный интер-        |  |  |  |
|                      | фейс);                                                              |  |  |  |
|                      | Поддержка стандарта ONVIF 1,1; 1,2                                  |  |  |  |
| Матрица              | 1/2.7" CMOS                                                         |  |  |  |
| Мин. освещенность    | 1 лкс                                                               |  |  |  |
| Фокусное расстояние  | Крепление CS (объектив в комплект не входит)                        |  |  |  |
| Сжатие видео         | H.264 / MJPEG                                                       |  |  |  |
| Разрешение видео     | 1920x1080, 1280x720, 640x360, 320x180, 160x128                      |  |  |  |
| Частота кадров       | 30 к/с: 1920х1080                                                   |  |  |  |
| Настройки            | Регулировки сжатия, цвета, яркости, резкости, контрастности, ба-    |  |  |  |
| изображения          | ланса белого, экспозиции, компенсация засветки, настройка в усло-   |  |  |  |
|                      | виях слабой освещенности, поворот по горизонтали, зеркальное        |  |  |  |
|                      | изображение, наложение до 3 масок конфиденциальности                |  |  |  |
| Передача аудиопотока | Двусторонняя                                                        |  |  |  |
| Аудио вход/выход     | Линейный вход, линейный выход                                       |  |  |  |
| Ethernet             | Ethernet (10/100 Base-T), RJ-45                                     |  |  |  |
| Сетевые протоколы    | TCP/IP, HTTP, HTTPS, FTP, SMTP, DHCP, PPPoE, DNS, DDNS, NTP,        |  |  |  |
|                      | UPnP, RTP/RTSP, UDP, ARP                                            |  |  |  |
| Безопасность         | Защита паролем, фильтрация IP-адресов, аутентификация с кэширо-     |  |  |  |
|                      | ванием, шифрование по протоколу HTTPS, контроль доступа к сети      |  |  |  |
|                      | IEEE 802.1X, журнал регистрации доступа пользователей               |  |  |  |
| Web Browser          | Microsoft Internet Explorer 6.0 и более поздние версии, FF, Chrome, |  |  |  |
|                      | Opera                                                               |  |  |  |
| Интеллектуальное     | Детектор движения (3 настраиваемых окна), активное оповещение       |  |  |  |
| видео                | при несанкционированных действиях                                   |  |  |  |
| События при          | Файл, загруженный через FTP, HTTP, на эл. почту. Уведомление по     |  |  |  |
| тревожном событии    | эл. почте, сохранение на SD card.                                   |  |  |  |
| Ограничение доступа  | Защита паролем (устанавливается администратором)                    |  |  |  |
| по Web               |                                                                     |  |  |  |
| Питание              | DC 12B                                                              |  |  |  |

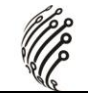

| Потребляемая        | Макс. 800 мА; 9,6 Вт                                                   |
|---------------------|------------------------------------------------------------------------|
| мощность            |                                                                        |
| Разъемы             | RJ-45, Reset, аудио вход/-выход 3,5 mini-jack, DC 12B, SD card слот, 1 |
|                     | вход/1 выход тревоги, 1 аналоговый выход BNC                           |
| Рабочая температура | -10°C +45°C                                                            |
| Габаритные размеры, | 65x52x84                                                               |
| ММ                  |                                                                        |
| Bec                 | 0,250 кг (без объектива и кронштейна)                                  |

# УСТАНОВКА

## Настройка монитора

Нажмите правой клавишей мыши по рабочему столу и выберите Свойства.

| Упорядочить значки           | • |
|------------------------------|---|
| Обновить                     |   |
| Вставить                     |   |
| Вставить ярлык               |   |
| 🚳 Синхронизация папок Groove | • |
| Графические характеристики   | 1 |
| Параметры графики            | • |
| Создать                      | Э |
| Свойства                     |   |

Установите самое высокое качество цветопередачи (32 бита).

| ойств   | за: Экран                                    |               | _                           | 3                    |  |
|---------|----------------------------------------------|---------------|-----------------------------|----------------------|--|
| Гемы    | Рабочий стол                                 | Заставка      | Оформление                  | Параметры            |  |
| Разм    | естите значки м                              | юниторов в    | соответствии с              | их расположением.    |  |
|         |                                              | 1             |                             |                      |  |
| Дисп    | илей:<br>одиаь подкаючен                     | ния монитоп   | а на Mobile Inte            | I(B) 945GM Express 🗸 |  |
| Pas     | врешение экрана                              | 3             | Качество и                  | цветопередачи        |  |
| мен     | меньше больше                                |               | Самое высокое (32 бита) 👻   |                      |  |
|         |                                              | urmalizza     |                             |                      |  |
| м<br>Ра | спользовать это<br>эсширить рабочи<br>Опреде | ий стол на эт | тот монитор.<br>Диагностика | Дополнительно        |  |

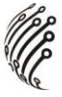

#### Подключение

- 1. Подключите блок питания;
- 2. Подсоедините IP камеру к компьютеру и к сети с помощью Ethernet-кабеля;
- 3. Произведите конфигурацию сетевых настроек в соответствии с параметрами вашей сети.

## Установка программного обеспечения для IP камеры

Используйте программу "IP Search" для настройки IP адреса вашей IP камеры. Программное обеспечение прилагается на диске.

Программа "IP Search" полностью русифицирована.

Возможен выбор 2 типов IP конфигурации:

- 1. Фиксированный IP (Общественный IP или Виртуальный IP)
- 2. DHCP (Динамический IP)

Начните использование "IP Search"

При наличии OC Windows XP SP2/Win7 возможно появление всплывающего окна с запросом подтверждения запуска программы. Нажмите "Unblock" (Разблокировать) или Разрешить.

| Device Name            | IP Address               | IP Address      |                                                    | Modify                                                                  | Modify Exit |  |
|------------------------|--------------------------|-----------------|----------------------------------------------------|-------------------------------------------------------------------------|-------------|--|
| P Camera               | 192.168.001.200          |                 |                                                    |                                                                         |             |  |
| P_Camera               | 192.168.001.200          | 192.168.001.200 |                                                    |                                                                         |             |  |
| P_Camera               | 192.168.001.200          | 192.168.001.200 |                                                    | 1. Click [Search] button to Search the                                  |             |  |
| P_Camera               | 192.168.001.200          | 192.168.001.200 |                                                    | devices.                                                                |             |  |
| P_Camera               | 192.168.001.200          | 192.168.001.200 |                                                    |                                                                         |             |  |
| P_Camera               | 2_Camera 192.168.001.200 |                 | 2. Click and select the device on the left<br>side |                                                                         |             |  |
| P_Camera               | 192.168.001.200          |                 | side.                                              |                                                                         |             |  |
| P_Camera               | 192.168.001.200          | 192.168.001.200 |                                                    | 3. On the bottom side, change the<br>parameters of the selected device. |             |  |
| P_Camera               | 192.168.001.200          | 192.168.001.200 |                                                    |                                                                         |             |  |
| F_Callicia<br>D Camera | 192.168.001.200          | 192.100.001.200 |                                                    | hi hutton to octur                                                      | the douice  |  |
|                        | 132.100.001.200          |                 | 4. CIICK [MOOI                                     | ly] button to setup                                                     | ute device. |  |
|                        |                          |                 | 5. To connect                                      | the device, doubl                                                       | e-click the |  |
|                        |                          |                 | device on th                                       | ne left side.                                                           |             |  |
|                        | m                        | - F             |                                                    |                                                                         |             |  |
|                        |                          | =               |                                                    |                                                                         |             |  |
|                        |                          |                 |                                                    |                                                                         |             |  |
| P Mode : 📀 Static      | C DHCP IP Address :      | 192.168.        | 1 . 200 Http P                                     | ort:                                                                    | 30          |  |
|                        |                          |                 |                                                    |                                                                         |             |  |
|                        |                          |                 |                                                    |                                                                         |             |  |
| Device Name · IP_Ca    | mera Subnet Mask         | 255.255.2       | 255. 0 DNS                                         | 1. 168.95                                                               | . 1 . 1     |  |

Конфигурация программы "IP Search":

"IP Search" осуществит поиск всех IP камер, подключенных к локальной сети (LAN). Нажмите Поиск устройств, чтобы возобновить поиск.

Нажмите на одну из IP камер, указанных в списке в левой части окна. Сетевая конфигурация данной IP камеры отобразится в правой части окна. Возможно изменить Имя IP камеры.

Установите настройки и нажмите Применить, затем нажмите "ОК". Настройки будут применены, а устройство перезапущено.

Убедитесь, что IP адрес подсети компьютера и IP адрес IP камеры соответствуют друг другу.

#### Пример:

#### IP адреса подсети соответствуют друг другу:

IP адрес IP камеры: <u>192.168.1</u>.200

IP адрес компьютера: <u>192.168.1</u>.100

#### IP адреса подсети не соответствуют друг другу:

IP адрес IP камеры: <u>192.168.2.</u>200

IP адрес компьютера: <u>192.168.1.</u>100

#### Изменить IP адрес компьютера:

Панель управления → Сетевые подключения → LAN-Свойства → Протокол Интернета (TCP/IP) → Свойства.

Двойным щелчком левой клавиши мыши по выбранной IP камере в списке устройств в окне программы "IP Search" получите быстрый доступ к дистанционному управлению. IE браузер будет открыт.

## <u>IP адрес по умолчанию: 192.168.1.200</u> Маска по умолчанию: 255.255.255.0

В окне запроса логина и пароля введите по умолчанию:

## <u>Пользователь: "admin";</u>

## <u> Пароль: "admin".</u>

| Подключение к                                                                          | 114.32.200.71                                                                                                    | Безопасность Windows                                                                                                    |
|----------------------------------------------------------------------------------------|----------------------------------------------------------------------------------------------------|----------------------------------------------------------------------------------------------------|
| <b>F</b>                                                                               | 44                                                                                                    | Для входа на сервер 192.168.10.11 по адресу IP_Camera нужны имя пользователя и пароль.                                                                  |
| Для входа на сері<br>NetworkCamera W<br>пароль.<br>Предупреждение<br>пользователя и па | вер 114.32.200.71 по адресу<br>GP-100-CB нужны имя пользователя и<br>: Сервер требует передачи имени<br>ароля через небезопасное соединение | Предупреждение: Сервер требует передачи имени пользователя и<br>пароля через небезопасное соединение (будет выполнена обычная<br>проверка подлинности). |
| (будет выполнена<br>Пользователь:                                                      | а обычная проверка подлинности).                                                                                                    | Пользователь                                                                                                    |
| Пароль:                                                                                | ••••                                                                                                    | Пароль                                                                                                    |
|                                                                                        | 🗹 Сохранить пароль                                                                                                    | Запомнить учетные данные                                                                                                    |
| 4                                                                                      | ОК Отмена                                                                                                    | ОК Отмена                                                                                                    |

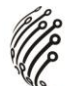

### Установка дополнительных программ:

Перед тем, как получить доступ к первому просмотру видео посредством браузера IE, необходимо будет установить программы Microsoft Visual C++ 2010 Redistributable Package и ActiveX, следуйте пошагово инструкциям, представленным в программе.

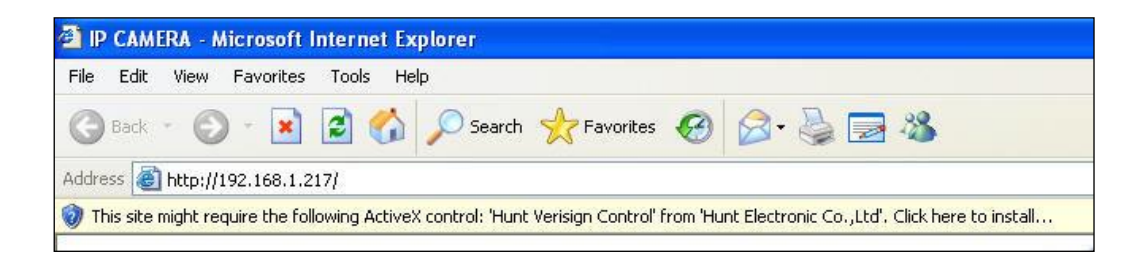

Если установка не удалась, проверьте настройки ІЕ браузера.

 IE браузер → Инструменты → Свойства обозревателя → Безопасность → Интернет → Параметры безопасности → Загрузка неподписанных элементов ActiveX → Выбрать «Включить» или «Предлагать».

 IE браузер → Инструменты → Свойства обозревателя → Безопасность → Интернет → Использование элементов управления Active X, не помеченных как безопасные для использования → Выбрать «Включить» или «Предлагать».

# ПО ДЛЯ УДАЛЕННОГО ПОДКЛЮЧЕНИЯ

Программное обеспечение для IP видеокамер (рассчитанное максимально на 8 каналов) представляет собой русифицированное ПО для записи видеосигнала, которое поддерживает работу IP камер, IP видеосерверов, цифровых видеорегистраторов. Данное ПО используется для просмотра живого видео, записи видео на ПК и воспроизведения записанных файлов.

При установке ПО выберете в окне выбора языка Русский и следуйте инструкциям. ПО для IP видеокамер позволяет вести запись видео 5 разными способами: обычная запись, запись по расписанию, запись по движению, запись по тревоге и запись вручную.

Обратите внимание, что:

# Логин/пароль по умолчанию – <u>admin/1234</u>

# ТРАНСПОРТИРОВАНИЕ И ХРАНЕНИЕ

Камеры в транспортной таре перевозятся любым видом крытых транспортных средств (в железнодорожных вагонах, закрытых автомашинах, трюмах и отсеках судов, герметизированных отапливаемых отсеках самолетов и т.д.) в соответствии с требованиями действующих нормативных документов.

Условия транспортирования должны соответствовать условиям хранения 5 по ГОСТ 15150-69 (навесы или помещения, где колебания температуры и влажности воздуха несущественно отличаются от колебаний на открытом воздухе (например, палатки, металлические хранилища без теплоизоляции расположенные в макроклиматических районах с умеренным и холодным климатом в атмосфере любых типов).

Хранение камер в транспортной таре на складах изготовителя и потребителя должно соответствовать условиям 1 по ГОСТ 15150-69 (отапливаемые и вентилируемые склады, хранилища с кондиционированием воздуха, расположенные в любых макроклиматических районах).

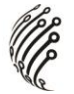

# ГАРАНТИЯ

#### 1. Гарантийные обязательства

Изготовитель гарантирует соответствие настоящего оборудования требованиям технических условий при соблюдении потребителем правил транспортирования, хранения, монтажа и эксплуатации.

Гарантийный срок эксплуатации составляет **12 месяцев (1 год)** от даты продажи через торговую или монтажную организацию.

При отсутствии отметки продавца в настоящем руководстве о дате продажи гарантийный срок исчисляется от даты производства. Дата производства зашифрована в кодовом номере на задней части корпуса изделия.

Гарантийные обязательства не действительны, если причиной неисправности оборудования являются:

- повреждения прибора, вызванные скачком напряжения, обнаружение следов подключения к не рекомендованным источникам электропитания, не предназначенных для данного прибора;
- наличие внешних или внутренних механических повреждений, обнаружение следов воздействия на прибор домашних животных, насекомых, грызунов и посторонних предметов;
- обнаружение внутри прибора следов воздействия на него жидкостей (коррозия, окисление);
- обнаружение следов неквалифицированного ремонта прибора, а также вмешательство в его программное обеспечение;
- наличие следов несанкционированного изменения конструкции, непредусмотренного производителем, воздействие каких-либо других внешних факторов, нарушающих работоспособность данного оборудования;
- нарушение правил эксплуатации, целостности кодового номера изделия, обнаружение стертого (поврежденного) кодового номера изделия;

Гарантийные обязательства действуют только при предъявлении настоящего руководства.

Изготовитель не несет ответственности и не возмещает ущерб за дефекты, возникшие по вине потребителя при несоблюдении правил эксплуатации и монтажа.

#### 2. Общие рекомендации по гарантийному ремонту.

При отправке в ремонт оборудования услугами транспортной компании, просим наклеивать на коробку табличку с надписью крупным шрифтом «В РЕМОНТ». А

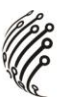

также прилагать акт с указанием дефектов и условий их проявления, комплектности оборудования, контактного лица, номера контактного телефона, e-mail; для гарантийного оборудования – даты покупки и номера расходной накладной, названия компании покупателя.

| Данные устройс         | тва: |  |   |                |  |  |
|------------------------|------|--|---|----------------|--|--|
| Модель                 |      |  |   |                |  |  |
| Дата сборки            |      |  | _ |                |  |  |
| Серийный               |      |  |   |                |  |  |
| номер                  |      |  |   |                |  |  |
| Упаковку произвел:     |      |  |   |                |  |  |
|                        | /    |  | / | ШТАМП ПРОДАВЦА |  |  |
| Дата продажи « <u></u> | »    |  |   | 20г            |  |  |

\_\_\_\_\_

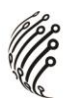

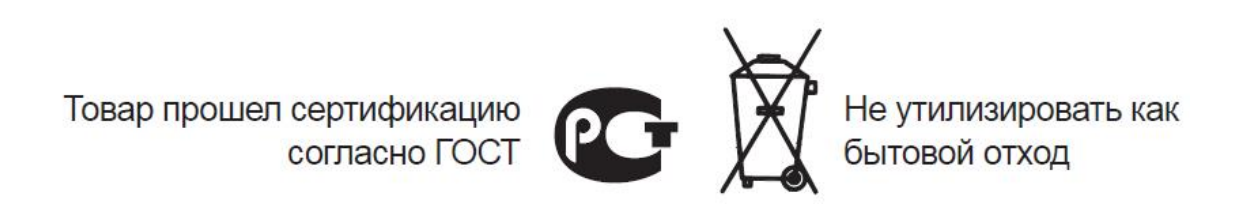